## **Configure your Email Client**

## Configure Windows Mail to send email using a Vodafone connection

This tutorial covers how to edit an existing email account in **Windows Mail** so it can used on a Vodafone Internet connection.

If you use an email address from any other Internet Service Provider (e.g. eircom, UTV, NTL etc.) all you need to change in order to be able to send emails is the outgoing mail (SMTP) server address.

Just follow the steps below:

## Open Windows Mail

On the Toolbar, click Tools and select Accounts... from the menu.

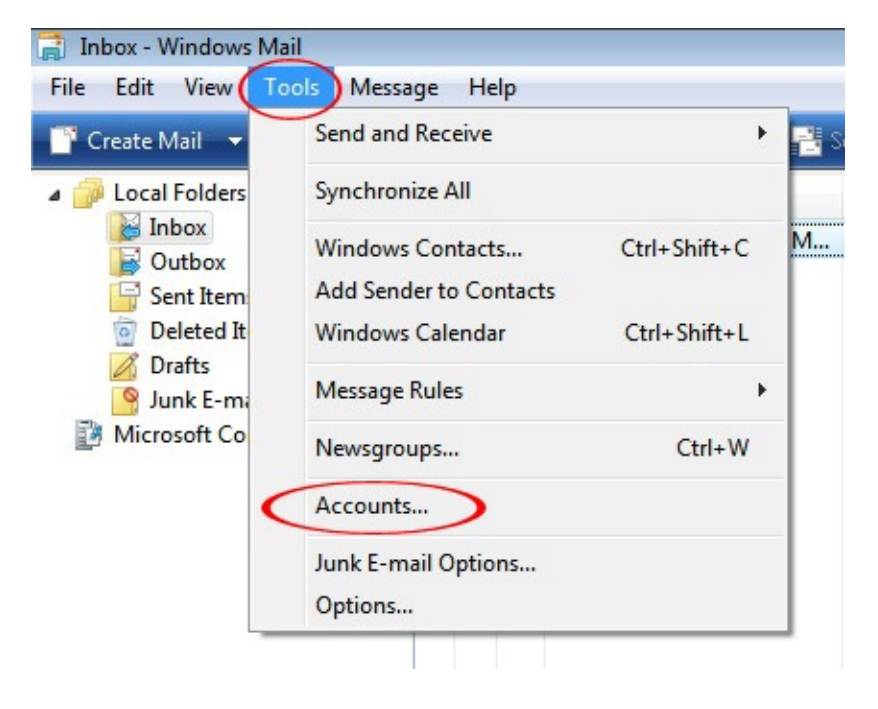

The Internet Accounts window appears.

Select the Mail tab.

Highlight the desired account and click Properties.

If you have any extra accounts no longer in use, click **Remove** to delete them. Note that removing an account will *not* delete any emails you have already downloaded.

| Mail                       | ^           |
|----------------------------|-------------|
| mail.example.com (default) | Add         |
| Directory Service          | - Remove    |
|                            | Propertie   |
|                            | Set as Defa |
|                            | Import.     |
|                            | Export      |
|                            | Set Orde    |

Select the Servers tab.

## Server Information:

The only setting that you need to change is the outgoing mail server in order to send emails using a Vodafone connection. If you can receive emails without any issue then do not change the incoming mail server.

Outgoing mail (SMTP) = mail.vodafone.ie

The outgoing mail server address for a Vodafone Internet connection is mail.vodafone.ie.

| General Servers Connecti | ion   Security   Advanced  |  |
|--------------------------|----------------------------|--|
| Server Information -     |                            |  |
| My incoming mail ser     | ver is a POP3 server.      |  |
| Incoming mail (POP3)     | : mail.example.com         |  |
| Outgoing mail (SMTP)     | ): mail.vodafone.ie        |  |
| Incoming Mail Server     |                            |  |
| E-mail username:         | John.Murphy                |  |
| Password:                | •••••                      |  |
|                          | Remember password          |  |
| Log on using Secur       | re Password Authentication |  |
| Outgoing Mail Server     | 2                          |  |
| My server requires a     | authentication Settings    |  |
|                          |                            |  |
|                          |                            |  |
|                          |                            |  |

After you have made the necessary change to the outgoing mail server:

Click Apply then OK

Click Close on the Internet Accounts window.

Close and then re-open Windows Mail.

You should now be able to send emails using your Vodafone Internet connection. However, if you have mail(s) in your Outbox that you are still not able to send:

Copy the contents into a new blank mail and attempt to send. If successful, simply delete the troublesome mail from your Outbox.